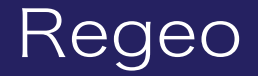

# AZ-921 フルセグチューナ内蔵9インチメモリーナビゲーション

# システムアップデータご提供のお知らせ

### はじめに

このアップデートプログラムは、お客様ご自身にてファイルをパソコンにダウンロード(無償)し、 USB を介して AZ-921 のプログラムをアップデートしていただくものです。

#### 更新内容

- ・特定の車両で電源オフ(ACC OFF)後に DISC が自動排出してしまう問題とシステムに関する機能 向上を追加対応しております。
- ・特定の DVD でメニュー画面のダイレクトタッチができない場合の対応として、クロスキー(十字 ボタン)の追加対応をしております。

#### ご用意いただくもの

- ・Windows パソコン
- ・容量が 4GB~16GB の USB デバイス

※FAT32 を使用してください

\*\* USB デバイスには相性問題が存在するため、正常にアップデートできない場合がありますので その場合は違う USB デバイスで再度お試しください

### | アップデート方法

- 1) USB デバイスの中身は空にしてください。ファイルがあると正しくアップデートができない 場合があります。
- 2) 下記のダウンロードリンクからデータをダウンロードします。
- ▼AZ-921(ソフトウェア)

https://innovativesale.co.jp/software/az-921/AZ-921\_20230207\_r3031\_r05.06.zip

3) ダウンロードした、ファイルを実行し、解凍された「AZ-921\_20230207\_r3031\_r05.06」 フォルダールート内にある 3 つのファイル、フォルダーを USB デバイスに保存してください。

| ■ > PC > TRANSCEND (D:) > |                  |            |        |  |  |  |
|---------------------------|------------------|------------|--------|--|--|--|
| <br>名前                    | 更新日時             | 種類         | サイズ    |  |  |  |
| ATCUPG                    | 2023/03/28 21:36 | ファイル フォルダー |        |  |  |  |
| Download.bin              | 2023/03/28 21:35 | BIN ファイル   | 256 KB |  |  |  |
| 🗋 mcu_atc.bin             | 2023/03/28 21:35 | BIN ファイル   | 189 KB |  |  |  |

## ソフトウェアアップデート方法

- 4) 車のエンジンがオンの状態(ACC ON)で、アップデート専用 USB メモリを本体の USB ケー ブル(メディア (MEDIA))に接続します。
- 5)ホーム画面左上の設定をタッチしたあと、右側にある「その他」を選択します。
- 6)「MCU 更新」をタッチして、「はい」を選択してください。

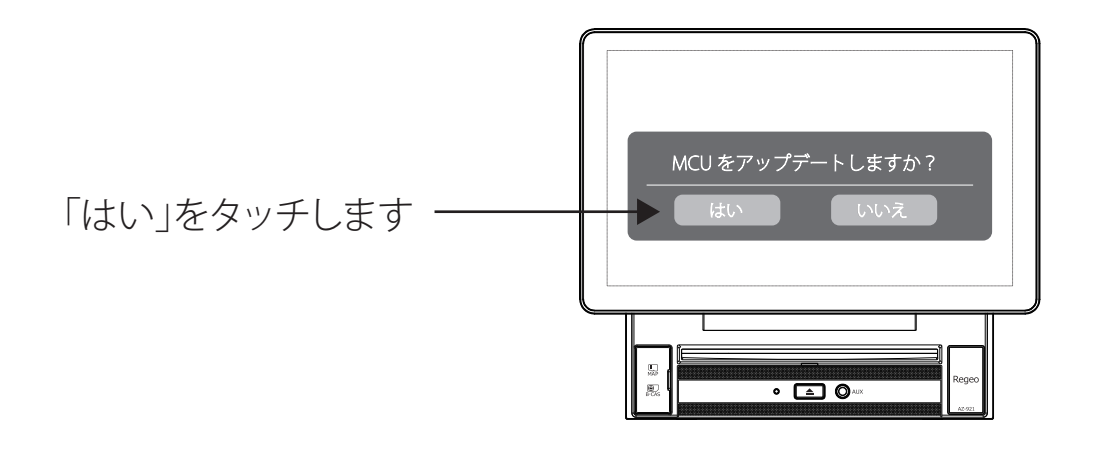

ご注意) アップデートが正しく完了しない場合は、再度、エンジンを OFF(ACC OFF)にした状態で USB を装着し、エンジンを ON(ACC ON)にしてから手順に沿って実施してください。

7)「はい」をタッチすると、アップデートが開始されます。※アップデート中に一度再起動し「Regeo」ロゴが表示されます※アップデート中は、絶対に本体の電源を切らないでください。故障の原因となります

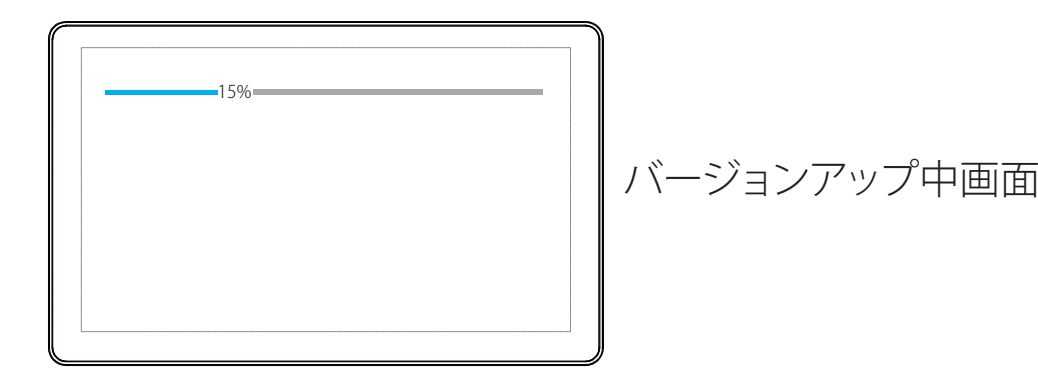

8)約3分後にアップデートが完了します。
アップデートが完了すると、画面に以下の文字が表示されます。
以下の文字が表示されたら、USBを抜いてください。
「upgrade success,please plug out USB disk/SDCARD.power off and power on」

※上記画面のまましばらく経過すると、自動的に再起動する場合があります。その場合、手順11に進んでください

# ソフトウェアアップデート方法

- 9) エンジンをオフ(ACC OFF)します。
- 10) 再度、エンジンをオン(ACC ON)して、本機を再起動します。
- 11)オープニング画面表示後、ローディング(読み込み中)表示されます。
- 12) ローディングが終わると、メニュー画面を表示します。
- 13) ホーム画面左上の設定をタッチしたあと、右側にある「その他」を選択します。
- 14)「バージョン」をタッチすると、バージョン表示されますので、以下のバージョンであるか を確認します。

モデル:AZ-921 バージョン:AN-1352-82 カーネルバージョン:3.18.79+ sw01@sw01-S2600CO #1 Tue Feb 7 17:18:52 CST 2023 MCU バージョン:SF\_ATC\_06\_8227\_23.5.6.1 ビルド番号:full\_8227L\_demo-userdebug 8.1.0 011019 2023-02-07 18:07:52 test-keys Android バージョン:8.1.0 DTV バージョン:TDI89H.JAPAN.29.4T.09.06

- 15) 以上でバージョンアップ作業は完了となります。
- 16) DVD ソース画面へ遷移し、以下の画面で「クロスキー」が表示されていれば OK となります。 ※機能向上と DISC 自動排出については画面上の変化はございません

| Û     | DVD   |    |      |   |   | 16:16 |                             |          |  |
|-------|-------|----|------|---|---|-------|-----------------------------|----------|--|
|       |       |    |      |   |   |       |                             |          |  |
|       |       |    |      |   |   |       |                             |          |  |
|       |       |    |      |   |   |       |                             |          |  |
|       |       |    |      |   |   |       |                             |          |  |
|       |       |    |      |   |   |       |                             |          |  |
|       |       |    |      |   |   |       |                             |          |  |
| 00:45 | 0     |    |      |   |   |       | 1:57:48                     |          |  |
| 41    | オーディオ | 字幕 | アングル | i | Ì | EQ    | $\rightarrow \triangleleft$ | <br>クロスキ |  |

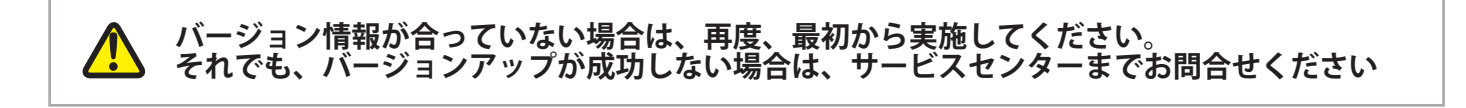

#### ●お問い合わせはサービスセンターへ 電話受付時間 平日 9:00~17:00(±日祝祭日、弊社休業日は除く)

▼電話でのお問い合わせ 048-970-5027 (通話料がかかります) ▼メールでのお問い合わせ cs@innovativesale.co.jp